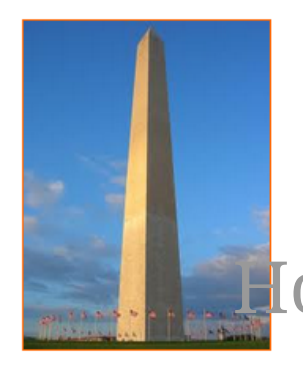

This site is dedicated to sharing information about the practice, ideas, concepts and patterns regarding computer security.

# Now to securely isolate and execute Scapy from Kali Linux, part one

Version 0.1, Last Updated: Sep 3

### **Table of Contents**

| 1. | Introduction                                               | 1  |
|----|------------------------------------------------------------|----|
| 2. | Requirements                                               | 2  |
|    | 2.1. Writing Conventions                                   | 2  |
|    | 2.2. VirtualBox.                                           | 2  |
|    | 2.2.1. Clean VirtualBox Networking                         | 2  |
|    | 2.2.2. Add VirtualBox Networking                           | 4  |
|    | 2.3. Vagrant                                               | 4  |
|    | 2.4. Kali Linux and Damn Vulnerable Web Application (DVWA) | 5  |
|    | 2.4.1. Vagrantfile.                                        | 5  |
|    | 2.4.2. bootstrap.sh                                        | 7  |
| 3. | Scapy 1                                                    | 13 |
|    | 3.1. Scapy Python Library install                          | 19 |
| 4. | Conclusion                                                 | 20 |
| 5. | Appendix                                                   | 21 |

## **Chapter 1. Introduction**

The motivation behind part one of this series is to explore using the tool Scapy that comes with Kali Linux.

This is only an overview to give the audience a taste of what is in the tool.

What is Scapy:

Scapy is a Python program that enables the user to send, sniff, dissect, and forge network packets. This capability allows construction of tools that can probe, scan or attack target networks.

What makes Scapy so darn awesome:

"First, with most other networking tools, you won't build something the author did not imagine. These tools have been built for a specific goal and can't deviate much from it. For example, an ARP cache poisoning program won't let you use double 802.1q encapsulation. Or try to find a program that can send, say, an ICMP packet with padding (I said padding, not payload, see?). In fact, each time you have a new need, you have to build a new tool.

Second, they usually confuse decoding and interpreting. Machines are good at decoding and can help human beings with that. Interpretation is reserved for human beings. Some programs try to mimic this behavior. For instance they say "this port is open" instead of "I received a SYN-ACK". Sometimes they are right. Sometimes not. It's easier for beginners, but when you know what you're doing, you keep on trying to deduce what really happened from the program's interpretation to make your own, which is hard because you lost a big amount of information. And you often end up using tcpdump -xX to decode and interpret what the tool missed.

Third, even programs which only decode do not give you all the information they received. The network's vision they give you is the one their author thought was sufficient. But it is not complete, and you have [now injected] a bias. For instance, do you know a tool that reports the Ethernet padding?

Scapy tries to overcome those problems. It enables you to build exactly the packets you want. Even if I think stacking a 802.1q layer on top of TCP has no sense, it may have some for somebody else working on some product I don't know. Scapy has a flexible model that tries to avoid such arbitrary limits. You're free to put any value you want in any field you want and stack them like you want. You're an adult after all.

In fact, it's like building a new tool each time, but instead of dealing with a hundred line C program, you only write 2 lines of Scapy." - Offical Docs

Scapy can be run in two different modes, either interactively from a terminal or written into a Python script.

Let's get started with our isolated testing environment.

### **Chapter 2. Requirements**

### 2.1. Writing Conventions

If you see the following \$ symbol on a command line to execute, what that means is that the command is executed as a regular user; meaning an account that does not have administrative privileges. Ignore the leading \$ and execute the rest of the command.

```
$ command to execute as a regular user
```

If you see a command line lead with the # symbol, then that means that the command is executed as the root user. This implies you need to elevate to the root user before running the command, e.g. with: sudo su 0 root.

```
# command to execute as the root user
```

### 2.2. VirtualBox

Go to: https://www.virtualbox.org/wiki/Downloads and download VirtualBox.

The author is running on Ubuntu 18.04, so following to this URL: https://www.virtualbox.org/wiki/Linux\_Downloads

For Ubuntu, double click on the .deb file, i.e. virtualbox-5.2\_5.2.0-118431-Ubuntu-zesty\_amd64.deb, and install VirtualBox on your local workstation.

### 2.2.1. Clean VirtualBox Networking

This section is here in case you already had virtualbox installed from before. The intent is to clean up the previous networking. If you do not need to do this, skip to Add VirtualBox Networking

Run these two commands from a Terminal:

\$ VBoxManage list natnetworks \$ VBoxManage list dhcpservers

Output (example):

```
NetworkName:192.168.139-NATIP:192.168.139.1Network:192.168.139.0/24IPv6 Enabled:NoIPv6 Prefix:fd17:625c:f037:2::/64DHCP Enabled:Yes
```

```
Enabled:
                Yes
loopback mappings (ipv4)
        127.0.0.1=2
NetworkName:
              192.168.139-NAT
Dhcpd IP:
              192.168.139.3
LowerIPAddress: 192.168.139.101
UpperIPAddress: 192.168.139.254
NetworkMask:
              255.255.255.0
Enabled:
               Yes
Global Configuration:
   minLeaseTime:
                      default
    defaultLeaseTime: default
   maxleaseTime:
                     default
   Forced options:
                      None
    Suppressed opts.: None
        1/legacy: 255.255.255.0
Groups:
                      None
Individual Configs:
                      None
NetworkName:
                HostInterfaceNetworking-vboxnet0
               172.20.0.3
Dhcpd IP:
LowerIPAddress: 172.20.0.101
UpperIPAddress: 172.20.0.254
NetworkMask: 255.255.255.0
Enabled:
               Yes
Global Configuration:
   minLeaseTime:
                      default
    defaultLeaseTime: default
   maxLeaseTime:
                     default
                      None
   Forced options:
   Suppressed opts.: None
        1/legacy: 255.255.255.0
Groups:
                      None
Individual Configs:
                      None
```

Now, delete ALL of the pre-installed VirtualBox networks (one at a time following the syntax below):

VBoxManage natnetwork remove --netname <NetworkName\_from\_above>
VBoxManage natnetwork remove --netname 192.168.139-NAT

Repeat as many times as necessary to delete all of them.

Now, delete ALL of the pre-installed DHCP services:

VBoxManage dhcpserver remove --netname <DHCP\_Server\_NetworkName\_from\_above>

Repeat as many times as necessary to delete all of them.

### 2.2.2. Add VirtualBox Networking

Now, add the new VirtualBox networks so the Kali Linux guides work.

```
VBoxManage natnetwork add \
    --netname 192.168.139-NAT \
    --network "192.168.139.0/24" \
    --enable --dhcp on
VBoxManage dhcpserver add \
    --netname 192.168.139-NAT \
    --ip 192.168.139.3 \
    --lowerip 192.168.139.101 \
    --upperip 192.168.139.254 \
    --netmask 255.255.255.0 \
    --enable
VBoxManage hostonlyif create
VBoxManage hostonlyif ipconfig vboxnet0 \
    --ip 172.20.0.1 \
    --netmask 255.255.255.0
VBoxManage dhcpserver add \
    --ifname vboxnet0 \
    --ip 172.20.0.3 \
    --lowerip 172.20.0.101 \
    --upperip 172.20.0.254 \
    --netmask 255.255.255.0
VBoxManage dhcpserver modify \
    --ifname vboxnet0 \
    --enable
```

VirtualBox install complete.

### 2.3. Vagrant

Go to: https://www.vagrantup.com/downloads.html, follow the appropriate link to your OS and 32 or 64 bit version representing your local workstation. Download.

For Ubuntu, double click on the .deb file, i.e. vagrant\_2.0.1\_x86\_64.deb, and install Vagrant on your local system.

# 2.4. Kali Linux and Damn Vulnerable Web Application (DVWA)

The author highly recommends to create a directory structure that is easy to navigate and find your code. As an example, you could use something similar to:

\${HOME}/Source\_Code/Education/vagrant-machines/kali-linux-vm/

Go ahead and make this structure with the following command (inside a Terminal):

```
$ mkdir Dp ${HOME}/Source_Code/Education/vagrant-machines/kali-linux-vm/
```

From a Terminal, change directory to:

\$ cd \${HOME}/Source\_Code/Education/vagrant-machines/kali-linux-vm/

### 2.4.1. Vagrantfile

Inside of the kali-linux-vm directory, populate a new file with the exact name, "Vagrantfile". Case matters, uppercase the "V". This file will contain both virtual machines for Kali Linux as well as setting up the DVWA virtual machine. Aggregating both virtual machines into one file has saved the author a lot of time. The coolness here is setting up the variables at the top of the Vagrantfile mimicing shell scripting inside of a virtual machine (passed in with provision: shell ). I tested using: apt-get update & apt-get upgrade -y, but opted to take it out since it took over 45 minutes on my slower (old) hardware. See comment about downloading this file immediately preceding the code block.

```
# -*- mode: ruby -*-
# vi: set ft=ruby :
$os_update = <<SCRIPT
apt-get update
SCRIPT
VAGRANTFILE_API_VERSION = "2"
Vagrant.configure(VAGRANTFILE_API_VERSION) do |config|
    config.vm.define "kali-linux-vagrant" do |conf|
    conf.vm.box = "kalilinux/rolling"
    # For Linux systems with the Wireless network, uncomment the line:</pre>
```

```
conf.vm.network "public network", bridge: "wlo1", auto config: true
        # For macbook/OSx systems, uncomment the line and comment out the Linux
Wireless network:
        #conf.vm.network "public_network", bridge: "en0: Wi-Fi (AirPort)",
auto_config: true
        conf.vm.hostname = "kali-linux-vagrant"
        conf.vm.provider "virtualbox" do |vb|
            vb.gui = true
            vb.memory = "4096"
            vb.cpus = "2"
            vb.customize ["modifyvm", :id, "--vram", "32"]
            vb.customize ["modifyvm", :id, "--accelerate3d", "off"]
            vb.customize ["modifyvm", :id, "--ostype", "Debian_64"]
            vb.customize ["modifyvm", :id, "--boot1", "dvd"]
            vb.customize ["modifyvm", :id, "--boot2", "disk"]
            vb.customize ["modifyvm", :id, "--audio", "none"]
            vb.customize ["modifyvm", :id, "--clipboard", "hosttoguest"]
            vb.customize ["modifyvm", :id, "--draganddrop", "hosttoguest"]
            vb.customize ["modifyvm", :id, "--paravirtprovider", "kvm"]
        end
        conf.vm.provision "shell", inline: $os_update
    end
    config.vm.define "dvwa-vagrant" do [conf]
        conf.vm.box = "ubuntu/xenial64"
        conf.vm.hostname = "dvwa-vagrant"
        # For Linux systems with the Wireless network, uncomment the line:
        conf.vm.network "public_network", bridge: "wlo1", auto_config: true
        # For macbook/OSx systems, uncomment the line and comment out the Linux
Wireless network:
        #conf.vm.network "public_network", bridge: "en0: Wi-Fi (AirPort)",
auto_config: true
        config.vm.network "forwarded_port", guest: 80, host: 8080, auto_correct: true
        config.vm.network "forwarded_port", guest: 3306, host: 3306, auto_correct:
true
        conf.vm.provider "virtualbox" do |vb|
            vb.memory = "1024"
            vb.cpus = "2"
            vb.gui = false
            vb.customize ["modifyvm", :id, "--vram", "32"]
            vb.customize ["modifyvm", :id, "--accelerate3d", "off"]
            vb.customize ["modifyvm", :id, "--ostype", "Ubuntu_64"]
            vb.customize ["modifyvm", :id, "--boot1", "dvd"]
```

```
vb.customize ["modifyvm", :id, "--boot2", "disk"]
vb.customize ["modifyvm", :id, "--audio", "none"]
vb.customize ["modifyvm", :id, "--clipboard", "hosttoguest"]
vb.customize ["modifyvm", :id, "--draganddrop", "hosttoguest"]
vb.customize ["modifyvm", :id, "--paravirtprovider", "kvm"]
end
conf.vm.provision "shell", inline: $os_update
conf.vm.provision :shell, path: "bootstrap.sh"
end
end
```

Save and write this file.

You can also download from:

\$ curl -o Vagrantfile http://securityhardening.com/files/Vagrantfile\_20200928.txt

#### 2.4.2. bootstrap.sh

Inside of the kali-linux-vm directory, populate a new file with the exact name, bootstrap.sh. Case matters, all lowercase. See comment about downloading this file immediately preceding the code block. bootstrap.sh (include the shebang in your file: the first line with #!/usr/bin/env bash):

```
#!/usr/bin/env bash
PHP FPM PATH INI='/etc/php/7.0/fpm/php.ini'
PHP_FPM_POOL_CONF='/etc/php/7.0/fpm/pool.d/www.conf'
MYSQL_ROOT_PW='Assword12345'
MYSQL_dvwa_user='dvwa'
MYSQL_dvwa_password='sunshine'
DVWA_admin_password='admin'
recaptcha_public_key='u8392ihj32kl8hujalkshuil32'
recaptcha_private_key='89ry8932873832lih32ilj32'
install_base() {
    add-apt-repository -y ppa:nginx/stable
    sudo apt-get update
    sudo apt-get dist-upgrade -y
    sudo apt-get install -y \
        nginx \
        mariadb-server \
        mariadb-client \
        php \
        php-common ∖
        php-cgi ∖
        php-fpm ∖
        php-gd \
        php-cli ∖
```

```
php-pear \
        php-mcrypt \
        php-mysql \
        php-gd ∖
        git ∖
        vim
}
config mysql(){
   mysqladmin -u root password "${MYSQL_ROOT_PW}"
## Config the mysql config file for root so it doesn't prompt for password.
## Also sets pw in plain text for easy access.
## Don't forget to change the password here!!
cat <<EOF > /root/.my.cnf
[client]
user="root"
password="${MYSQL ROOT PW}"
EOF
   mysql -BNe "drop database if exists dvwa;"
   mysgl -BNe "CREATE DATABASE dvwa;"
   mysql -BNe "GRANT ALL ON *.* TO '"${MYSQL_dvwa_user}"'@'localhost' IDENTIFIED BY
'"${MYSQL_dvwa_password}"';"
    systemctl enable mysql
    systemctl restart mysql
    sleep 2
}
config_php(){
    ## Config PHP FPM INI to disable some security settings:
    sed -i 's/^;cgi.fix_pathinfo.*$/cgi.fix_pathinfo = 0/g' ${PHP_FPM_PATH_INI}
    sed -i 's/allow_url_include = Off/allow_url_include = On/g' ${PHP_FPM_PATH_INI}
    sed -i 's/allow_url_fopen = Off/allow_url_fopen = On/g' ${PHP_FPM_PATH_INI}
    sed -i 's/safe mode = On/safe mode = Off/q' ${PHP FPM PATH INI}
    echo "magic_quotes_gpc = Off" >> ${PHP_FPM_PATH_INI}
    sed -i 's/display_errors = Off/display_errors = On/g' ${PHP_FPM_PATH_INI}
    ## explicitly set pool options
    ## (these are defaults in ubuntu 16.04 so i'm commenting them out.
    ## If they are not defaults for you try uncommenting these)
    #sed -i 's/^;security.limit_extensions.*$/security.limit_extensions = \
    #.php .php3 .php4 .php5 .php7/g' /etc/php/7.0/fpm/pool.d/www.conf
    #sed -i 's/^listen.owner.*$/listen.owner = www-data/g'
/etc/php/7.0/fpm/pool.d/www.conf
    #sed -i 's/^listen.group.*$/listen.group = www-data/g'
/etc/php/7.0/fpm/pool.d/www.conf
    #sed -i 's/^;listen.mode.*$/listen.mode = 0660/g' /etc/php/7.0/fpm/pool.d/www.conf
```

```
systemctl restart php7.0-fpm
}
config_nginx(){
cat << 'EOF' > /etc/nginx/sites-enabled/default
server
{
   listen 80;
    root /var/www/html;
    index index.php index.html index.htm;
    #server_name localhost
    location "/"
    {
        index index.php index.html index.htm;
        #try_files $uri $uri/ =404;
    }
   location ~ \.php$
    {
        include /etc/nginx/fastcgi_params;
        fastcgi_pass unix:/var/run/php/php7.0-fpm.sock;
        fastcgi_index index.php;
        fastcgi_param SCRIPT_FILENAME $request_filename;
    }
}
EOF
    systemctl restart nginx
}
install_dvwa(){
    if [[ ! -d "/var/www/html" ]];
    then
          mkdir -p /var/www;
          ln -s /usr/share/nginx/html /var/www/html;
          chown -R www-data. /var/www/html;
    fi
    cd /var/www/html
    rm -rf /var/www/html/.[!.]*
    rm -rf /var/www/html/*
    git clone https://github.com/ethicalhack3r/DVWA.git ./
    chown -R www-data. ./
    cp config/config.inc.php.dist config/config.inc.php
    ### chmod uploads and log file to be writable by nobody
```

```
chmod 777 ./hackable/uploads/
    chmod 777 ./external/phpids/0.6/lib/IDS/tmp/phpids_log.txt
    ## change the values in the config to match our setup (these are what you need to
update!
    sed -i '/db user/ s/root/'${MYSQL dvwa user}'/'
/var/www/html/config/config.inc.php
    sed -i '/db_password/ s/p@ssw0rd/'${MYSQL_dvwa_password}'/'
/var/www/html/config/config.inc.php
    sed -i "/recaptcha_public_key/ s/''/'"${recaptcha_public_key}"'/"
/var/www/html/config/config.inc.php
    sed -i "/recaptcha_private_key/ s/''/''${recaptcha_private_key}"'/"
/var/www/html/config/config.inc.php
}
update_mysql_user_pws(){
## The mysql passwords are set via /usr/share/nginx/html/dvwa/includes/DBMS/MySQL.php.
# If you edit this every time they are reset it will reset to those.
# Otherwise you can do a sql update statement to update them all (they are just md5's
of the string.
# The issue is the users table doesn't get created until you click that button T_T to
init.
#mysql -BNe "UPDATE dvwa.users SET password = md5('YOUR_MYSQL_PW_HERE') WHERE user =
'admin';"
#mysql -BNe "UPDATE dvwa.users SET password = md5('YOUR_MYSQL_PW_HERE') WHERE user =
'gordonb';"
#mysql -BNe "UPDATE dvwa.users SET password = md5('YOUR_MYSQL_PW_HERE') WHERE user =
'1337';"
#mysql -BNe "UPDATE dvwa.users SET password = md5('YOUR_MYSQL_PW_HERE') WHERE user =
'pablo';"
#mysql -BNe "UPDATE dvwa.users SET password = md5('YOUR_MYSQL_PW_HERE') WHERE user =
'smithy';"
sed -i '/admin/ s/password/'${DVWA_admin_password}'/g'
/var/www/html/dvwa/includes/DBMS/MySQL.php
sed -i '/gordonb/ s/abc123/'${DVWA_admin_password}'/g'
/var/www/html/dvwa/includes/DBMS/MySQL.php
sed -i '/1337/ s/charley/'${DVWA_admin_password}'/g'
/var/www/html/dvwa/includes/DBMS/MySQL.php
sed -i '/pablo/ s/letmein/'${DVWA_admin_password}'/g'
/var/www/html/dvwa/includes/DBMS/MySQL.php
sed -i '/smithy/ s/password/'${DVWA_admin_password}'/g'
/var/www/html/dvwa/includes/DBMS/MySQL.php
}
install base
config_mysql
```

install\_dvwa
update\_mysql\_user\_pws
config\_php
config\_nginx

Save and write this file.

If you have issues with copying and pasting the above file because code blocks in PDFs always copy correctly [NOT!], you could use curl, i.e. Make sure the bootstrap.sh file ends up in the same directory as the Vagrantfile.

\$ curl -o bootstrap.sh http://securityhardening.com/files/bootstrap\_sh\_20200928.txt

From a Terminal, change directory to:

\$ cd \${HOME}/Source\_Code/Education/vagrant-machines/kali-linux-vm/

Then run (inside the directory kali-linux-vm):

\$ vagrant up

This will download the appropriate images and start the virtual machines. Once running, through the VirtuaBox GUI, login as root. Password is "toor", root backwards. Edit the following file: /etc/ssh/sshd\_config

And change the line: **#PermitRootLogin** prothibit-password To: PermitRootLogin yes Meaning strip the comment out on the beginning of the line and alter prohibit-password to yes.

Then restart the ssh daemon:

# kill OHUP \$(pgrep sshd)

Notice, you are on a Bridged adapter, this will open the instance to allow root to ssh in with the most unsecure password in the world. Only make this change (allowing root to login via SSH) if you require root SSH access. You can change the root user's password, which is highly recommended.

For the DVWA instance, I would first run 'vagrant status' to capture the name that vagrant is using for the running instance.

# vagrant status

Choose

Current machine states:

This environment represents multiple VMs. The VMs are all listed above with their current state. For more information about a specific VM, run vagrant status NAME.

From there, log into the DVWA instance with:

\$ vagrant ssh dvwa-vagrant

And then get the current IP address.

\$ ip a

Choose the second network adapter, it should look like:

```
ubuntu@dvwa:~$ ip a
1: lo: <LOOPBACK,UP,LOWER_UP> mtu 65536 qdisc noqueue state UNKNOWN group default glen
1
   link/loopback 00:00:00:00:00:00 brd 00:00:00:00:00:00
   inet 127.0.0.1/8 scope host lo
       valid_lft forever preferred_lft forever
   inet6 ::1/128 scope host
       valid_lft forever preferred_lft forever
2: enp0s3: <BROADCAST,MULTICAST,UP,LOWER_UP> mtu 1500 qdisc pfifo_fast state UP group
default glen 1000
   link/ether 02:53:17:3c:de:80 brd ff:ff:ff:ff:ff:ff
   inet 10.0.2.15/24 brd 10.0.2.255 scope global enp0s3
       valid_lft forever preferred_lft forever
   inet6 fe80::53:17ff:fe3c:de80/64 scope link
       valid lft forever preferred lft forever
3: enp0s8: <BROADCAST,MULTICAST,UP,LOWER_UP> mtu 1500 gdisc pfifo_fast state UP group
default glen 1000
   link/ether 08:00:27:f0:77:2d brd ff:ff:ff:ff:ff
   inet 172.20.156.76/24 brd 172.20.156.255 scope global enp0s8
       valid_lft forever preferred_lft forever
   inet6 fe80::a00:27ff:fef0:772d/64 scope link
       valid_lft forever preferred_lft forever
```

The test network used for this paper uses 172.20.156.0/24 as the network range [shown here in section 3]. Therefore, the adapter, enp0s8 is what he is looking for. The IP to use as a target is 172.20.156.76. Write down your value.

# **Chapter 3. Scapy**

To understand what we are doing here, the official documentation covers this best. See Appendix for notes. Bear with the author, these concepts are important to understand.

#### Probe once, interpret many

"Network discovery is blackbox testing. When probing a network, many stimuli are sent while only a few of them are answered. If the right stimuli are chosen, the desired information may be obtained by the responses or the lack of responses. Unlike many tools, Scapy gives all the information, i.e. all the stimuli sent and all the responses received. Examination of this data will give the user the desired information. When the dataset is small, the user can just dig for it. In other cases, the interpretation of the data will depend on the point of view taken. Most tools choose the viewpoint and discard all the data not related to that point of view. Because Scapy gives the complete raw data, that data may be used many times allowing the viewpoint to evolve during analysis. For example, a TCP port scan may be probed and the data visualized as the result of the port scan. The data could then also be visualized with respect to the TTL of response packet. A new probe need not be initiated to adjust the viewpoint of the data." - Officicial Docs

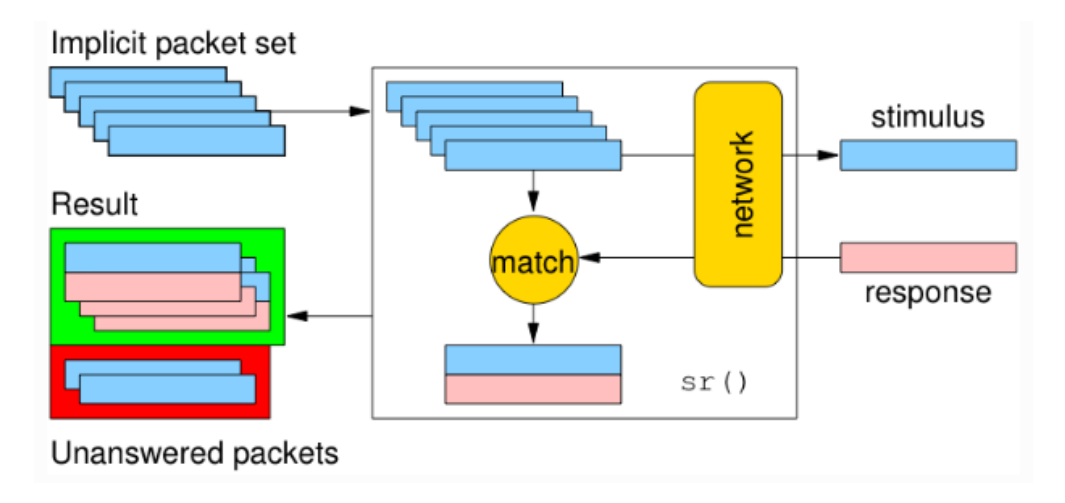

#### Scapy decodes, it does not interpret

"A common problem with network probing tools is they try to interpret the answers received instead of only decoding and giving facts. Reporting something like Received a TCP Reset on port 80 is not subject to interpretation errors. Reporting Port 80 is closed is an interpretation that may be right most of the time but wrong in some specific contexts the tool's author did not imagine. For instance, some scanners tend to report a filtered TCP port when they receive an ICMP destination unreachable packet. This may be right, but in some cases, it means the packet was not filtered by the firewall but rather there was no host to forward the packet to.

Interpreting results can help users that don't know what a port scan is but it can also make more harm than good, as it injects bias into the results. What can tend to happen is that so that they can do the interpretation themselves, knowledgeable users will try to reverse engineer the tool's interpretation to derive the facts that triggered that interpretation. Unfortunately, much information is lost in this operation." - Official Docs

Without further ado, let us get into the application.

#### 1. Open a terminal

2. launch Scapy by typing into the terminal, scapy

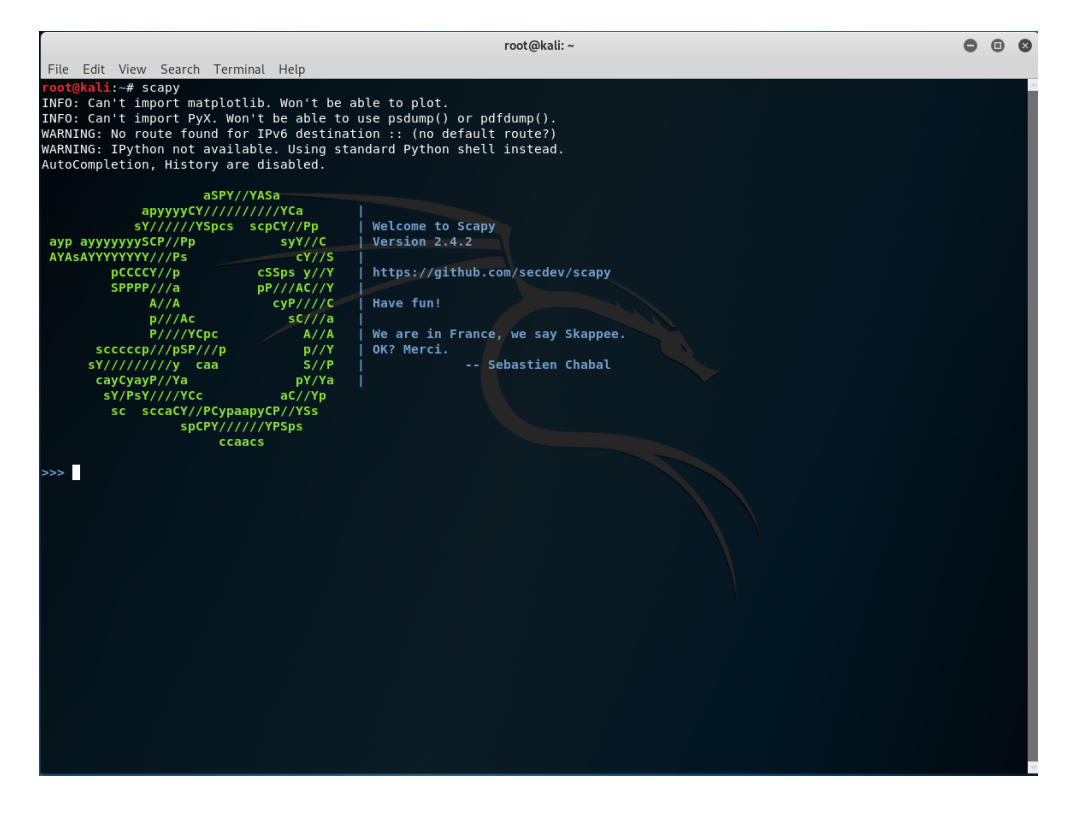

This is the base page when you launch scapy. To exit at any time, just depress the keys, CTRL + D to exit out of Python.

|                                                                                                    | root@kali:~                                                                                                    | 0 | • | 8  |
|----------------------------------------------------------------------------------------------------|----------------------------------------------------------------------------------------------------|---|---|----|
| File Edit View Search                                                                                                    | Terminal Help                                                                                                    |   |   |    |
| >>> lsc()                                                                                                    |                                                                                                    |   |   | ^  |
| IPID_count :                                                                                                    | : Identify IP id values classes in a list of packets                                                                                                    |   |   |    |
| arpcachepoison :                                                                                                    | Poison target's cache with (your MAC,victim's IP) couple                                                                                                    |   |   |    |
| arping :                                                                                                    | Send ARP who has requests to determine which hosts are up                                                                                                    |   |   |    |
| arpleak                                                                                                    | Exploit ARP leak flaws, like NetBSD-SA2017-002.                                                                                                    |   |   |    |
| bind_layers :                                                                                                    | Bind 2 layers on some specific fields values. It makes the packet being built # noqa: E501                                                                                                    |   |   |    |
| bridge_and_shift :                                                                                                    | Porward trattic between interfaces it and itz, shift and return                                                                                                    |   |   |    |
| cnexdump :                                                                                                    | Build a per byte nexadecimal representation                                                                                                    |   |   |    |
| computentGroupAddr :                                                                                                    | Compute the NI group Address. Can take a PUDN as Input parameter                                                                                                    |   |   |    |
| corrupt_bits                                                                                                    | . For a given percentage of number of bits from a string                                                                                                    |   |   |    |
| defrag                                                                                                    | defragenties (lost fragmented) [defragmented]                                                                                                    |   |   |    |
| defragment                                                                                                    | defrag(ptist) -> (not inagmented), [defragmented]                                                                                                    |   |   |    |
| dhcn request                                                                                                    | Send a DHCP discover request and return the answer                                                                                                    |   |   |    |
| dvndns add                                                                                                    | . Send a DNS add messare to a nameserver for "name" to have a new "rdata"                                                                                                    |   |   |    |
| dyndns_del                                                                                                    | Send a DNS delete message to a nameserver for "name"                                                                                                    |   |   |    |
| etherleak                                                                                                    | Exploit Etherleak flaw                                                                                                    |   |   |    |
| explore                                                                                                    | Exerction used to discover the Scapy layers and protocols.                                                                                                    |   |   |    |
| fletcher16 checkbytes                                                                                                    | : Calculates the Fletcher-16 checkbytes returned as 2 byte binary-string.                                                                                                    |   |   |    |
| fletcher16 checksum :                                                                                                    | Calculates Fletcher-16 checksum of the given buffer.                                                                                                    |   |   |    |
| fragleak                                                                                                    |                                                                                                    |   |   |    |
| fragleak2 :                                                                                                    |                                                                                                    |   |   |    |
| fragment :                                                                                                    | : Fragment a big IP datagram                                                                                                    |   |   |    |
| fuzz                                                                                                    | : Transform a layer into a fuzzy layer by replacing some default values by random objects                                                                                                    |   |   |    |
| getmacbyip :                                                                                                    | Return MAC address corresponding to a given IP address                                                                                                    |   |   |    |
| getmacbyip6 :                                                                                                    | : Returns the MAC address corresponding to an IPv6 address                                                                                                    |   |   |    |
| hexdiff :                                                                                                    | : Show differences between 2 binary strings                                                                                                    |   |   |    |
| hexdump :                                                                                                    | : Build a tcpdump like hexadecimal view                                                                                                    |   |   |    |
| hexedit :                                                                                                    | Run hexedit on a list of packets, then return the edited packets.                                                                                                    |   |   |    |
| hexstr :                                                                                                    | Build a fancy tcpdump like hex from bytes.                                                                                                    |   |   |    |
| import_hexcap :                                                                                                    | : Imports a tcpdump like hexadecimal view                                                                                                    |   |   |    |
| is_promisc :                                                                                                    | : Try to guess if target is in Promisc mode. The target is provided by its ip.                                                                                                    |   |   |    |
| linehexdump :                                                                                                    | : Build an equivalent view of hexdump() on a single line                                                                                                    |   |   |    |
| ls :                                                                                                    | List available layers, or infos on a given layer class or name.                                                                                                    |   |   |    |
| neighsol                                                                                                    | Sends and receive an ICMPv6 Neighbor Solicitation message                                                                                                    |   |   |    |
| overlap_frag :                                                                                                    | Build overlapping fragments to bypass NIPS                                                                                                    |   |   |    |
| promiscping :                                                                                                    | Send ARP who has requests to determine which hosts are in promiscuous mode                                                                                                    |   |   |    |
| rdpcap :                                                                                                    | Read a pcap or pcapng tile and return a packet list                                                                                                    |   |   |    |
| report_ports :                                                                                                    | Portiscan a target and output a Latex table                                                                                                    |   |   |    |
| restart                                                                                                    | · Restarts scapy                                                                                                    |   |   |    |
| send                                                                                                    | Send packets at layer 3                                                                                                    |   |   |    |
| condufact                                                                                                    | . Send packets at layer 2 using tenenlay for performance                                                                                                    |   |   |    |
| eniff                                                                                                    | Solid packets at tayer 2 using toprepage for period mance                                                                                                    |   |   |    |
| split lavers                                                                                                    | Solit 2 layers previously bound.                                                                                                    |   |   | Ξ. |
| corrupt_oytes<br>defrag<br>defragment<br>dhcp.request<br>dyndns.add<br>etherleak<br>explore<br>fletcherl5_checkbytes<br>fletcherl5_checkbytes<br>fletcherl5_checkbytes<br>fragleak2<br>fragleak2<br>fragleak2<br>fragment<br>fuzz<br>getmacbyip6<br>hexdiff<br>hexstr<br>hexdiff<br>hexstr<br>is_promisc<br>limport_hexcap<br>is_promisc<br>linehexdump<br>bexditf<br>hexstr<br>is_promisc<br>linehexdump<br>seighsol<br>overlap_frag<br>promiscping<br>report_ports<br>restart<br>send<br>sendpfast<br>shiff<br>split lavers | <pre>Corrupt a given percentage or number of bytes from a string<br/>defrag(pist) -&gt; (inc) fragmented), [defragmented],<br/>send a DNS add message to a nameserver for "name" to have a new "rdata"<br/>Send a DNS add message to a nameserver for "name"<br/>Exploit Etherleak flaw<br/>Function used to discover the Scapy layers and protocols.<br/>s: Calculates the Fletcher-16 checkbytes returned as 2 byte binary-string.<br/>Calculates the Fletcher-16 checkbytes returned as 2 byte binary-string.<br/>Calculates the Fletcher-16 checkbytes returned as 2 byte binary-string.<br/>Calculates the Fletcher-16 checkbytes returned as 2 byte binary-string.<br/>Calculates the Fletcher-16 checkbytes returned as 2 byte binary-string.<br/>Calculates Fletcher-2 binary strings<br/>Fragment a big IP datagram<br/>Transform a layer into a fuzzy layer by replacing some default values by random objects<br/>Return MAC address corresponding to a given IP address<br/>Show differences between 2 binary strings<br/>Build a tcpdump like hexadecimal view<br/>Run hexedit on a list of packets, then return the edited packets.<br/>Build a fancy tcpdump like hex from bytes.<br/>Try to guess if target is in Promisc mode. The target is provided by its ip.<br/>Build a receive an ICMPv6 Neighbor Solicitation message<br/>Build overlapping fragments to bypass NIPS<br/>Send ARP who-has requests to determine which hosts are in promiscuous mode<br/>Read a pca or pcapng file and return a packet list<br/>portscan a target and output a LaTeX table<br/>Restarts Scapy<br/>Send packets at layer 2<br/>Send packets at layer 2<br/>Send packets at layer 3<br/>Send packets at layer 2<br/>Send pac</pre> |   |   |    |

Run the command lsc() to see a list of all commands available in Scapy. Think of lsc as List Commands.

|                | root@kali: ~                                                                              | • | • •  |
|----------------|-------------------------------------------------------------------------------------------|---|------|
| File Edit View | Search Terminal Help                                                                      |   |      |
| fragleak       |                                                                                           |   | ^    |
| fragleak2      |                                                                                           |   |      |
| fragment       | : Fragment a big IP datagram                                                              |   |      |
| fuzz           | : Transform a layer into a fuzzy layer by replacing some default values by random objects |   |      |
| getmacbyip     | : Return MAC address corresponding to a given IP address                                  |   |      |
| getmacby1p6    | : Returns the MAC address corresponding to an IPV6 address                                |   |      |
| nexditt        | : Snow differences between 2 binary strings                                               |   |      |
| nexaump        | : Build a toppump like nexadecimal view                                                   |   |      |
| hexedit        | : Run nexedit on a list of packets, then return the edited packets.                       |   |      |
| import boycon  | : Builto a lancy topological like hex from bytes.                                         |   |      |
| is promise     | : Imports a ceptump tike hexaderimat view                                                 |   |      |
| linebeydumn    | . Hy to guess if target is in Flowing model, the target is provided by its ip.            |   |      |
| le             | · List available layers or infas on a given layer class or name                           |   |      |
| neighsol       | · Eist avariable signs, of inters on a splicitation message                               |   |      |
| overlap frag   | : Build overlapping fragments to bypass NIPS                                              |   |      |
| promiscping    | : Send ARP who-has requests to determine which hosts are in promiscuous mode              |   |      |
| rdpcap         | : Read a pcap or pcapng file and return a packet list                                     |   |      |
| report ports   | : portscan a target and output a LaTeX table                                              |   |      |
| restart        | : Restarts scapy                                                                          |   |      |
| send           | : Send packets at layer 3                                                                 |   |      |
| sendp          | : Send packets at layer 2                                                                 |   |      |
| sendpfast      | : Send packets at layer 2 using tcpreplay for performance                                 |   | - N. |
| sniff          | : Sniff packets and return a list of packets.                                             |   |      |
| split_layers   | : Split 2 layers previously bound.                                                        |   |      |
| sr             | : Send and receive packets at layer 3                                                     |   |      |
| srl            | : Send packets at layer 3 and return only the first answer                                |   |      |
| sriflood       | : Flood and receive packets at layer 3 and return only the first answer                   |   |      |
| STDT           | : send and receive using a bluetooth socket                                               |   |      |
| SFDUI          | s send and receive i packet using a bluetooth socket                                      |   |      |
| sricou         | : Flood and receive packets at layer 3                                                    |   |      |
| srcoop         | . Send and receive nackets at layer 2                                                     |   |      |
| srp1           | . Send and receive packets at layer 2 and return only the first answer                    |   |      |
| srnlflood      | · School and receive packets at layer 2 and return only the first answer                  |   |      |
| srpflood       | : Flood and receive packets at layer 2                                                    |   |      |
| srploop        | : Send a packet at layer 2 in loop and print the answer each time                         |   |      |
| tcpdump        | : Run tcpdump or tshark on a list of packets                                              |   |      |
| traceroute     | : Instant TCP traceroute                                                                  |   |      |
| traceroute6    | : Instant TCP traceroute using IPv6                                                       |   |      |
| traceroute_map | : Util function to call traceroute on multiple targets, then                              |   |      |
| tshark         | : Sniff packets and print them calling pkt.summary(), a bit like text wireshark           |   |      |
| wireshark      | : Run wireshark on a list of packets                                                      |   |      |
| wrpcap         | : Write a list of packets to a pcap file                                                  |   |      |
| >>>            |                                                                                           |   | 2    |

Part two of the lsc list.

| root@kali:~                                                                                                  | • | 8 |
|----------------------------------------------------------------------------------------------------|---|---|
| File Edit View Search Terminal Help                                                                          |   |   |
| X509 ExtOcStatement · None                                                                                   |   |   |
| X509 ExtOcStatements : None                                                                                  |   |   |
| X509 ExtReasonCode : None                                                                                    |   |   |
| X509 ExtSubjInfoAccess : None                                                                                |   |   |
| X509 ExtSubjectAltName : None                                                                                |   |   |
| X509 ExtSubjectDirectoryAttributes : None                                                                    |   |   |
| X509 <sup>-</sup> ExtSubjectKeyIdentifier : None                                                             |   |   |
| X509_ExtUserNotice : None                                                                                    |   |   |
| X509_Extension : None                                                                                        |   |   |
| X509_Extensions : None                                                                                       |   |   |
| X509_GeneralName : None                                                                                      |   |   |
| X509_IPAddress : None                                                                                        |   |   |
| X509_OtherName : None                                                                                        |   |   |
| X509_PolicyMapping : None                                                                                    |   |   |
| X509_RDN : None                                                                                              |   |   |
| X509_RFC822Name_: None                                                                                       |   |   |
| X509_RegisteredID : None                                                                                     |   |   |
| X509 RevokedCertificate : None                                                                               |   |   |
| XS09_SUDJectPublicKeyInto : None                                                                             |   |   |
| X509 IBSCertList : None                                                                                      |   |   |
| X509 IBSCETTITICATE : None                                                                                   |   |   |
|                                                                                                    |   |   |
|                                                                                                    |   |   |
| AJUJ_ATUGNUTIESS . NOTE<br>7016aneralReadAttributes . General Domain. Command Frame Ravload. read attributes |   |   |
| ZeleeneralReadAttributes : General Domain : Command Frame Paylad: read attributes resnonse                   |   |   |
| CollecteringGetProfile - Metering Cluster: Get Profile Command (Server: Received)                            |   |   |
| CCIPiceGetCurrentPrice : Price Cluster: Get Current Price Command (Server: Received)                         |   |   |
| CLPriceGetScheduledPrices : Price Cluster: Get Scheduled Prices Command (Server: Received)                   |   |   |
| ZCLPricePublishPrice : Price Cluster: Publish Price Command (Server: Generated)                              |   |   |
| ZCLReadAttributeStatusRecord : ZCL Read Attribute Status Record                                              |   |   |
| ZEP1 : Zigbee Encapsulation Protocol (V1)                                                                    |   |   |
| ZEP2 : Zigbee Encapsulation Protocol (V2)                                                                    |   |   |
| ZigBeeBeacon : ZigBee Beacon Payload                                                                         |   |   |
| ZigbeeAppCommandPayload : Zigbee Application Layer Command Payload                                           |   |   |
| ZigbeeAppDataPayload : Zigbee Application Layer Data Payload (General APS Frame Format)                      |   |   |
| ZigbeeAppDataPayloadStub : Zigbee Application Layer Data Payload for Inter-PAN Transmission                  |   |   |
| ZigbeeClusterLibrary : Zigbee Cluster Library (ZCL) Frame                                                    |   |   |
| ZigbeeNWK : Zigbee Network Layer                                                                             |   |   |
| ZigbeeNWKCommandPayload : Zigbee Network Layer Command Payload                                               |   |   |
| ZigbeeNWKStub : Zigbee Network Layer for Inter-PAN Transmission                                              |   |   |
| ZigbeesecurityHeader : Zigbee Security Header                                                                |   |   |
| TTP: You may use evolore() to payingte through all layers using a clear GUT                                  |   |   |
|                                                                                                    |   |   |
|                                                                                                    |   |   |

Next, run the ls() command. As we can see above, there are a lot of layers in this tool we can run the tool against.

From a cursory glance, the Layers the author is focused on at the moment are:

- DNS
- ICMP
- IP

- NTP
- Packet
- Raw
- TCP
- UDP
- X509\_Validity

|              |                                  | root@kali:~                                              |   | • • | 8        |
|--------------|----------------------------------|----------------------------------------------------------|---|-----|----------|
| File Edit V  | /iew Search Terminal Help        |                                                          |   |     |          |
| X509 URI     | : None                           |                                                          |   |     | <b>^</b> |
| X509_Validi  | ty : None                        |                                                          |   |     |          |
| X509_X400Ac  | ldress : None                    |                                                          |   |     |          |
| ZCLGeneralF  | eadAttributes : General Domain   | : Command Frame Payload: read_attributes                 |   |     |          |
| ZCLGeneralF  | eadAttributesResponse : Genera   | l Domain: Command Frame Payload: read_attributes_respons | e |     |          |
| ZCLMetering  | GetProfile : Metering Cluster    | Get Profile Command (Server: Received)                   |   |     |          |
| ZCLPTICeGet  | SchodulodBricos - Brico Cluster: | r, Get Scheduled Prices Command (Server: Received)       |   |     |          |
| 7CI PricePub | lishPrice · Price Cluster· Pul   | lish Price Command (Server: Generated)                   |   |     |          |
| ZCLReadAttr  | ibuteStatusRecord : ZCL Read     | ttribute Status Record                                   |   |     |          |
| ZEP1         | : Zigbee Encapsulation Protoc    | l (V1)                                                   |   |     |          |
| ZEP2         | : Zigbee Encapsulation Protoco   | l (V2)                                                   |   |     |          |
| ZigBeeBeaco  | on : ZigBee Beacon Payload       |                                                          |   |     |          |
| ZigbeeAppCo  | mmandPayload : Zigbee Applica    | ion Layer Command Payload                                |   |     |          |
| ZigbeeAppDa  | taPayload : Zigbee Application   | Layer Data Payload (General APS Frame Format)            |   |     |          |
| ZigbeeAppDa  | taPayloadStub : Zigbee Applic    | tion Layer Data Payload for Inter-PAN Transmission       |   |     |          |
| Zigbeettust  | erLibrary : Zigbee Cluster Li    | rary (ZCL) Frame                                         |   |     |          |
| ZigbeeNWKCc  | : Zigbee Network Layer           | Laver Command Pavload                                    |   |     |          |
| ZigbeeNWKSt  | ub : Zigbee Network Laver for    | Inter-PAN Transmission                                   |   |     |          |
| ZigbeeSecur  | ityHeader : Zigbee Security H    | ader                                                     |   |     |          |
|              |                                  |                                                          |   |     |          |
| TIP: You ma  | y use explore() to navigate th   | rough all layers using a clear GUI                       |   |     |          |
| >>> ls(DNS)  |                                  |                                                          |   |     |          |
| Length       | : ShortField (Cond)              | = (None)                                                 |   |     |          |
| 10           | : ShortField                     | = (0)                                                    |   |     |          |
| oncode       | · BitFrumField (4 bits)          | = (0)                                                    |   |     |          |
| aa           | : BitField (1 bit)               | = (0)                                                    |   |     |          |
| tc           | : BitField (1 bit)               | = (0)                                                    |   |     |          |
| rd           | : BitField (1 bit)               | = (1)                                                    |   |     |          |
| ra           | : BitField (1 bit)               | = (0)                                                    |   |     |          |
|              | : BitField (1 bit)               | = (0)                                                    |   |     |          |
| ad           | : BitField (1 bit)               | = (0)                                                    |   |     |          |
| cd .         | : BitField (1 bit)               | = (0)                                                    |   |     |          |
| rcode        | : BitenumField (4 bits)          | = (0)<br>- (N)                                           |   |     |          |
| acount       | DNSRRCountField                  | = (None)                                                 |   |     |          |
| nscount      | · DNSRRCountField                | = (None)                                                 |   |     |          |
| arcount      | : DNSRRCountField                | = (None)                                                 |   |     |          |
| ad           | : DNSORField                     | = (None)                                                 |   |     |          |
| an           | : DNSRRField                     | = (None)                                                 |   |     |          |
| ns           | : DNSRRField                     | = (None)                                                 |   |     |          |
| ar           | : DNSRRField                     | = (None)                                                 |   |     |          |
| >>>          |                                  |                                                          |   |     | $\nabla$ |

#### Run: ls(DNS)

|             |                                              | root@kali: ~                | 0 ( |  | ⊗                   |  |  |  |  |
|-------------|----------------------------------------------|-----------------------------|-----|--|---------------------|--|--|--|--|
| File Edit V | 'iew Search Terminal Help                    |                             |     |  |                     |  |  |  |  |
| ZigbeeNWK   | : Zigbee Network Layer                       |                             |     |  | -                   |  |  |  |  |
| ZigbeeNWKCo | mmandPayload : Zigbee Network Layer C        | ommand Payload              |     |  |                     |  |  |  |  |
| ZigbeeNWKSt | ub : Zigbee Network Layer for Inter-P        | AN Transmission             |     |  |                     |  |  |  |  |
| ZigbeeSecur | igbeeSecurityHeader : Zigbee Security Header |                             |     |  |                     |  |  |  |  |
| TIP: You ma | y use explore() to navigate through a        | ll layers using a clear GUI |     |  |                     |  |  |  |  |
| length      | : ShortField (Cond)                          | = (None)                    |     |  |                     |  |  |  |  |
| id          | : ShortField                                 | = (0)                       |     |  |                     |  |  |  |  |
| qr          | : BitField (1 bit)                           | = (0)                       |     |  |                     |  |  |  |  |
| opcode      | : BitEnumField (4 bits)                      | = (0)                       |     |  |                     |  |  |  |  |
| aa          | : BitField (1 bit)                           | = (0)                       |     |  |                     |  |  |  |  |
| tc          | : BitField (1 bit)                           | = (0)                       |     |  |                     |  |  |  |  |
| rd          | : BitField (1 bit)                           | = (1)                       |     |  |                     |  |  |  |  |
| ra          | : BitField (1 bit)                           | = (0)                       |     |  |                     |  |  |  |  |
| z           | : BitField (1 bit)                           | = (0)                       |     |  |                     |  |  |  |  |
| ad          | : BitField (1 bit)                           | = (0)                       |     |  |                     |  |  |  |  |
| cd          | : BitField (1 bit)                           | = (0)                       |     |  |                     |  |  |  |  |
| rcode       | : BitEnumField (4 bits)                      | = (0)                       |     |  |                     |  |  |  |  |
| qdcount     | : DNSRRCountField                            | = (None)                    |     |  |                     |  |  |  |  |
| ancount     | : DNSRRCountField                            | = (None)                    |     |  |                     |  |  |  |  |
| nscount     | : DNSRRCountField                            | = (None)                    |     |  |                     |  |  |  |  |
| arcount     | : DNSRRCountField                            | = (None)                    |     |  |                     |  |  |  |  |
| qd          | : DNSQRField                                 | = (None)                    |     |  |                     |  |  |  |  |
| an          | : DNSRRField                                 | = (None)                    |     |  |                     |  |  |  |  |
| ns          | : DNSRRField                                 | = (None)                    |     |  |                     |  |  |  |  |
| ar          | : DNSRRField                                 | = (None)                    |     |  |                     |  |  |  |  |
| >>> ls(ICMF |                                              |                             |     |  |                     |  |  |  |  |
| type        | : ByteEnumField                              | = (8)                       |     |  |                     |  |  |  |  |
| code        | : MultiEnumField (Depends on type)           | = (0)                       |     |  |                     |  |  |  |  |
| chksum      | : XShortField                                | = (None)                    |     |  |                     |  |  |  |  |
| id          | : XShortField (Cond)                         | = (0)                       |     |  |                     |  |  |  |  |
| seq         | : XShortField (Cond)                         | = (0)                       |     |  |                     |  |  |  |  |
| ts_ori      | : ICMPTimeStampField (Cond)                  | = (64885318)                |     |  |                     |  |  |  |  |
| ts_rx       | : ICMPTimeStampField (Cond)                  | = (64885318)                |     |  |                     |  |  |  |  |
| ts_tx       | : ICMPTimeStampField (Cond)                  | = (64885318)                |     |  |                     |  |  |  |  |
| gw          | : IPField (Cond)                             | = ('0.0.0.0')               |     |  |                     |  |  |  |  |
| ptr         | : ByteField (Cond)                           | = (0)                       |     |  |                     |  |  |  |  |
| reserved    | : ByteField (Cond)                           | = (0)                       |     |  |                     |  |  |  |  |
| length      | : ByteField (Cond)                           | = (0)                       |     |  |                     |  |  |  |  |
| addr_mask   | : IPField (Cond)                             | = ('0.0.0.0')               |     |  |                     |  |  |  |  |
| nexthopmtu  | : ShortField (Cond)                          | = (0)                       |     |  |                     |  |  |  |  |
| unused      | : ShortField (Cond)                          | = (0)                       |     |  |                     |  |  |  |  |
| unused      | : IntField (Cond)                            | = (0)                       |     |  |                     |  |  |  |  |
| >>>         |                                              |                             |     |  | $\overline{\nabla}$ |  |  |  |  |

|            |                                    | root@kali: ~                  | ••• |
|------------|------------------------------------|-------------------------------|-----|
| File Edit  | View Search Terminal Help          |                               |     |
| ra         | : BitField (1 bit)                 | = (0)                         | A   |
| z          | : BitField (1 bit)                 | = (0)                         |     |
| ad         | : BitField (1 bit)                 | = (0)                         |     |
| cd         | : BitField (1 bit)                 | = (0)                         |     |
| rcode      | : BitEnumField (4 bits)            | = (0)                         |     |
| adcount    | : DNSRRCountField                  | = (None)                      |     |
| ancount    | : DNSRRCountField                  | = (None)                      |     |
| nscount    | : DNSRRCountField                  | = (None)                      |     |
| arcount    | : DNSRRCountField                  | = (None)                      |     |
| qd         | : DNSQRField                       | = (None)                      |     |
| an         | : DNSRRField                       | = (None)                      |     |
| ns         | : DNSRRField                       | = (None)                      |     |
| ar         | : DNSRRField                       | = (None)                      |     |
| >>> ls(ICM | P)                                 |                               |     |
| type       | : ByteEnumField                    | = (8)                         |     |
| code       | : MultiEnumField (Depends on type) | = (0)                         |     |
| chksum     | : XShortField                      | = (None)                      |     |
| id         | : XShortField (Cond)               | $=$ ( $\Theta$ )              |     |
| seq        | : XShortField (Cond)               | = (0)                         |     |
| ts ori     | : ICMPTimeStampField (Cond)        | = (64885318)                  |     |
| ts rx      | : ICMPTimeStampField (Cond)        | = (64885318)                  |     |
| ts_tx      | : ICMPTimeStampField (Cond)        | = (64885318)                  |     |
| gw         | : IPField (Cond)                   | = ('0.0.0.0')                 |     |
| ptr        | : ByteField (Cond)                 | = (0)                         |     |
| reserved   | : ByteField (Cond)                 | = (0)                         |     |
| length     | : ByteField (Cond)                 | = (0)                         |     |
| addr mask  | : IPField (Cond)                   | = ('0.0.0.0')                 |     |
| nexthopmtu | : ShortField (Cond)                | = (0)                         |     |
| unused     | : ShortField (Cond)                | = (0)                         |     |
| unused     | : IntField (Cond)                  | = (0)                         |     |
| >>> ls(IP) |                                    |                               |     |
| version    | : BitField (4 bits)                | = (4)                         |     |
| ihl        | : BitField (4 bits)                | = (None)                      |     |
| tos        | : XByteField                       | = (0)                         |     |
| len        | : ShortField                       | = (None)                      |     |
| id         | : ShortField                       | = (1)                         |     |
| flags      | : FlagsField (3 bits)              | = ( <flag ()="" 0="">)</flag> |     |
| frag       | : BitField (13 bits)               | = (0)                         |     |
| ttl        | : ByteField                        | = (64)                        |     |
| proto      | : ByteEnumField                    | = (0)                         |     |
| chksum     | : XShortField                      | = (None)                      |     |
| src        | : SourceIPField                    | = (None)                      |     |
| dst        | : DestIPField                      | = (None)                      |     |
| options    | : PacketListField                  | = ([])                        |     |
|            |                                    |                               |     |

### Run: ls(IP)

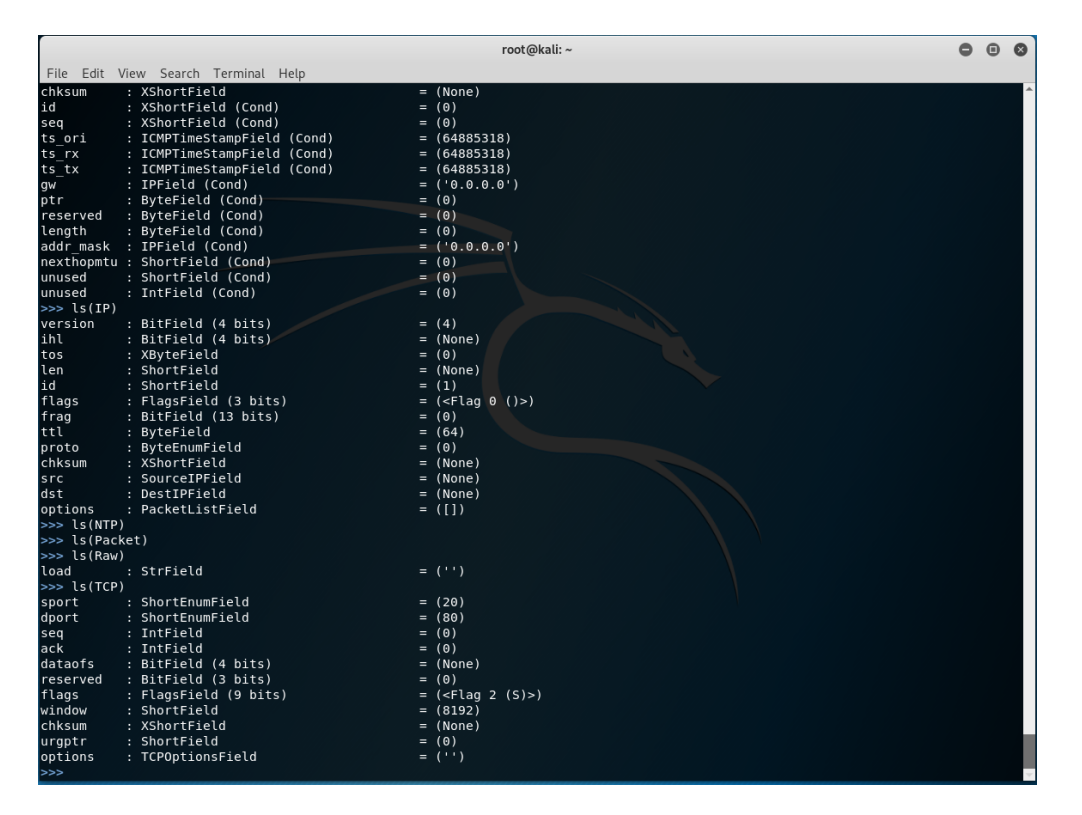

Run: ls(TCP)

|                    |     |                                  | root@kali: ~                  | 000   | )   |
|--------------------|-----|----------------------------------|-------------------------------|-------|-----|
| File Edit \        | /ie | w Search Terminal Help           |                               |       |     |
| rcode              |     | BitEnumField (4 bits)            | = (0)                         |       | ^   |
| qdcount            |     | DNSRRCountField                  | = (None)                      |       |     |
| ancount            |     | DNSRRCountField                  | = (None)                      |       |     |
| nscount            |     | DNSRRCountField                  | = (None)                      |       |     |
| arcount            |     | DNSRRCountField                  | = (None)                      |       |     |
| dq                 |     | DNSQRField                       | = (None)                      |       |     |
| an                 |     | DNSRRField                       | = (None)                      |       |     |
| ns                 |     | DNSRRField                       | = (None)                      |       |     |
| ar                 | .:  | DNSRRF1eld                       | = (None)                      |       |     |
| >>> LS(ICM         | ,)  | Dest - Francis - 1 d             |                               |       |     |
| туре               |     | ByteEnumField                    | = (8)                         |       |     |
| code               |     | MultiEnumField (Depends on type) |                               |       |     |
| id                 |     | XShortField (Cond)               | = (None)                      |       |     |
| 10                 |     | XShortField (Cond)               | - (0)                         |       |     |
| ts ori             |     | ICMPTimeStampEield (Cond)        | = (64885318)                  |       |     |
| ts ry              |     | ICMPTimeStampField (Cond)        | = (64885318)                  |       |     |
| ts tx              |     | ICMPTimeStampField (Cond)        | = (64885318)                  |       |     |
| aw_cx              |     | IPField (Cond)                   | = ('0, 0, 0, 0')              |       |     |
| ptr                |     | ByteField (Cond)                 | = (0)                         |       |     |
| reserved           |     | ByteField (Cond)                 | = (0)                         |       |     |
| lenath             |     | BvteField (Cond)                 | $=$ ( $\Theta$ )              |       |     |
| addr mask          |     | IPField (Cond)                   | = ('0.0.0.0')                 |       |     |
| nexthopmtu         |     | ShortField (Cond)                | = (0)                         |       |     |
| unused             |     | ShortField (Cond)                | = (0)                         |       |     |
| unused             |     | IntField (Cond)                  | = (0)                         |       |     |
| >>> ls(IP)         |     |                                  |                               |       |     |
| version            |     | BitField (4 bits)                | = (4)                         |       |     |
| ihl                |     | BitField (4 bits)                | = (None)                      |       |     |
| tos                |     | XByteField                       | = (0)                         |       |     |
| len                |     | ShortField                       | = (None)                      |       |     |
| id                 |     | ShortField                       | = (1)                         |       |     |
| flags              |     | FlagsField (3 bits)              | = ( <flag ()="" 0="">)</flag> |       |     |
| trag               |     | BitField (13 bits)               | = (0)                         |       |     |
| ttl                |     | ByteField                        | = (64)                        |       |     |
| proto              |     | ByteEnumField                    |                               |       |     |
| CNKSUM             |     | XSNOrtField                      | = (None)                      |       |     |
| SFC                |     | SourceipField                    | = (None)                      |       |     |
| ontions            |     | PacketListField                  | -(1)                          |       |     |
| options<br>le(NTD) |     | Packettistrietu                  | - (1)/                        |       |     |
| ls (Back           |     |                                  |                               |       |     |
| ls (Paw)           | ~C  |                                  |                               |       | í.  |
| load               |     | StrEield                         | = ('')                        | ومعرو |     |
| >>>                |     |                                  |                               |       |     |
|                    |     |                                  |                               |       | 100 |

### Run: ls(Raw)

|             |       |                          | roo                                                                           | t@kali: ~ | 0 | • | 8 |
|-------------|-------|--------------------------|-------------------------------------------------------------------------------|-----------|---|---|---|
| File Edit \ | View  | Search Terminal Help     |                                                                               |           |   |   |   |
| ts tx       | : IC  | CMPTimeStampField (Cond) | = (64885318)                                                                  |           |   |   | - |
| gw          | : IP  | PField (Cond)            | = ('0.0.0.0')                                                                 |           |   |   |   |
| ptr         | : By  | /teField (Cond)          | = (0)                                                                         |           |   |   |   |
| reserved    | : Ву  | /teField (Cond)          | = (0)                                                                         |           |   |   |   |
| length      | : By  | /teField (Cond)          | = (0)                                                                         |           |   |   |   |
| addr_mask   | : IP  | PField (Cond)            | = ('0.0.0.0')                                                                 |           |   |   |   |
| nexthopmtu  | : Sh  | nortField (Cond)         | = (0)                                                                         |           |   |   |   |
| unused      | : Sh  | nortField (Cond)         | = (0)                                                                         |           |   |   |   |
| unused      | : In  | ntField (Cond)           | = (0)                                                                         |           |   |   |   |
| >>> ls(IP)  |       |                          |                                                                               |           |   |   |   |
| version     | : Bi  | itField (4 bits)         | = (4)                                                                         |           |   |   |   |
| ihl         | : Bi  | itField (4 bits)         | = (None)                                                                      |           |   |   |   |
| tos         | : XB  | ByteField                | = (0)                                                                         |           |   |   |   |
| len         | : Sh  | nortField                | = (None)                                                                      |           |   |   |   |
| id          | : Sh  | nortField                | = (1)                                                                         |           |   |   |   |
| flags       | : Fl  | lagsField (3 bits)       | = ( <flag ()<="" 0="" td=""><td>&gt;)</td><td></td><td></td><td></td></flag>  | >)        |   |   |   |
| frag        | : Bi  | itField (13 bits)        | = (0)                                                                         |           |   |   |   |
| ttl         | : By  | /teField                 | = (64)                                                                        |           |   |   |   |
| proto       | : Ву  | /teEnumField             | = (0)                                                                         |           |   |   |   |
| chksum      | : XS  | ShortField               | = (None)                                                                      |           |   |   |   |
| src         | : So  | ourceIPField             | = (None)                                                                      |           |   |   |   |
| dst         | : De  | estIPField               | = (None)                                                                      |           |   |   |   |
| options     | : Pa  | acketListField           | = ([])                                                                        |           |   |   |   |
| >>> ls(NTP) | )     |                          |                                                                               |           |   |   |   |
| >>> ls(Pack | ket)  |                          |                                                                               |           |   |   |   |
| >>> ls(Raw) | )     |                          |                                                                               |           |   |   |   |
| load        | : St  | trField                  | = ('')                                                                        |           |   |   |   |
| >>> ls(TCP) | )     |                          |                                                                               |           |   |   |   |
| sport       | : Sh  | nortEnumField            | = (20)                                                                        |           |   |   |   |
| dport       | : Sh  | nortEnumField            | = (80)                                                                        |           |   |   |   |
| seq         | : In  | ntField                  | = (0)                                                                         |           |   |   |   |
| ack         | : In  | htField                  | = (0)                                                                         |           |   |   |   |
| dataofs     | : B1  | LtField (4 bits)         | = (None)                                                                      |           |   |   |   |
| reserved    | : B1  | LTField (3 bits)         | = (0)                                                                         |           |   |   |   |
| flags       | : FL  | lagsField (9 bits)       | = ( <flag (s<="" 2="" td=""><td>)&gt;)</td><td></td><td></td><td></td></flag> | )>)       |   |   |   |
| window      | : SN  | hortField                | = (8192)                                                                      |           |   |   |   |
| cnksum      | : X5  | snortField               | = (None)                                                                      |           |   |   |   |
| urgptr      | : Sn  | TortField                | = (0)                                                                         |           |   |   |   |
| options     | ; rc  | PopulonsFleta            | = ()                                                                          |           |   |   |   |
| >>> CS(UDP) |       | ent Four Field           | - (53)                                                                        |           |   |   |   |
| dport       | : Sn  | iortEnumField            | = (53)                                                                        |           |   |   |   |
| lee         | -: sn | ion tenum field          | = (33)<br>= (Nana)                                                            |           |   |   |   |
| cell        | -: sn | ShortField               | - (None)                                                                      |           |   |   |   |
| >>>         | :     | siorerieta               | = (None)                                                                      |           |   |   |   |

Run: ls(UDP)

|                                                                                                    |                                                                                                    | root@kali:~                                                                                                    | 0 0 0 |
|----------------------------------------------------------------------------------------------------|----------------------------------------------------------------------------------------------------|----------------------------------------------------------------------------------------------------|-------|
| File Edit V                                                                                                    | iew Search Terminal Help                                                                                                    |                                                                                                    |       |
| reserved<br>length<br>addr_mask<br>nexthopmtu<br>unused<br>unused                                                                 | : ByteField (Cond)<br>: ByteField (Cond)<br>: IPField (Cond)<br>: ShortField (Cond)<br>: ShortField (Cond)<br>: IntField (Cond)                                                                                                    | = (0)<br>= (0)<br>= (0)<br>= (0)                                                                                                    | Â     |
| version<br>ihl<br>tos<br>id<br>flags<br>frag<br>ttl<br>proto<br>chksum<br>src<br>dst<br>options<br>>>> ls(NTP)                    | : BitField (4 bits)<br>: BitField (4 bits)<br>: XByteField<br>: ShortField<br>: ShortField<br>: FlagsField (3 bits)<br>: BitField (13 bits)<br>: ByteField<br>: ByteField<br>: SourceTPField<br>: DestIPField<br>: PacketListField | = (4)<br>= (None)<br>= (0)<br>= (None)<br>= (1)<br>= (4Flag 0 ()>)<br>= (64)<br>= (64)<br>= (00)<br>= (None)<br>= (None)<br>= (1)                                                                 |       |
| >>> ls(Pack<br>>>> ls(Raw)                                                                                                    | et)                                                                                                    |                                                                                                    |       |
| <pre>load &gt;&gt;&gt; ls(TCP) sport dport seq ack dataofs reserved flags window chksum urgptr options &gt;&gt;&gt; ls(UDP)</pre> | : Strfield<br>: ShortEnumField<br>: IntField<br>: IntField<br>BitField (4 bits)<br>: BitField (4 bits)<br>: BitField (3 bits)<br>: FlagsField (9 bits)<br>: ShortField<br>: ShortField<br>: ShortField<br>: TCPOptionsField        | = ('')<br>= (20)<br>= (80)<br>= (0)<br>= (0)<br>= (0)<br>= (None)<br>= ( <flag (s)="" 2="">)<br/>= (8192)<br/>= (None)<br/>= (0)<br/>= ('')</flag>                                                |       |
| sport<br>dport<br>len<br>chksum<br>>>> ls(X509                                                                                    | : ShortEnumField<br>: ShortEnumField<br>: ShortField<br>: XShortField<br>_Validity)                                                                                                    | = (53)<br>= (53)<br>= (None)<br>= (None)                                                                                                    |       |
| not_before<br>not_after<br>>>>                                                                                                    | : ASNIF_CHOICE<br>: ASNIF_CHOICE                                                                                                    | = (Oct 09 17:51:25 2022 GMT <asn1_utc_time['2210091751252']>)<br/>= (Oct 10 18:01:25 2022 GMT <asn1_utc_time['2210101801252']>)</asn1_utc_time['2210101801252']></asn1_utc_time['2210091751252']> | -     |

#### Run:ls(X509\_Validity)

What we are looking at here are all of the fields that are available as inputs for a programmer. When the author saw this, he was blown away with the amount of detail scapy provides. As a reminder, ths paper is just an overview and future papers will cover programs and execution of code.

Let's move on to the next section, in case you want to start programming with scapy in python3 now.

### 3.1. Scapy Python Library install

Simply run in a terminal [with Kali, you should be logged in as root]:

apt-get update apt-get install python3-pip pip3 install scapy

The above is what you will use if you want to write your own, or import other people's programs to run scapy against your target systems/domains.

## **Chapter 4. Conclusion**

Scapy is a powerful tool that allows detailed testing of many components of your network. Part of the power is in the flexibility of this tool. One awesome feature is the ability to re-use information that it has already discovered without having to query the target a second time. The sheer amount of functions and methods pre-packaged in scapy are mind staggering. This tool is a blessing to the Cyber Security community and needs to be recognized by more professionals as a tool they routinely use (in and out of professional settings [meaning at work and in their home labs]).

The author cannot wait to start using this tool in a professional capacity and introduce to new clients and colleagues.

Keep your eyes sharp for Part Two of this series.

# **Chapter 5. Appendix**

References https://www.kali.org/tools/scapy/

https://scapy.net/

Official Docs: https://scapy.readthedocs.io/en/latest/introduction.html

https://thepacketgeek.com/scapy/building-network-tools/

source code: https://github.com/secdev/scapy

iPython tutorial with scapy: https://github.com/secdev/scapy/blob/master/doc/notebooks/ Scapy%20in%2015%20minutes.ipynb